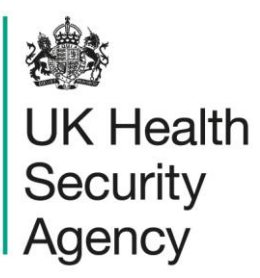

# Case capture: unit census User guide

ICU Data Capture System

# Contents

|   | Document history                                | . 3 |
|---|-------------------------------------------------|-----|
|   | Introduction                                    | . 4 |
|   | Accessing the case capture form                 | . 4 |
|   | Using the Case Capture link                     | . 4 |
|   | Using the Search function                       | . 5 |
|   | Case capture forms                              | . 5 |
|   | 'ICU Monthly Census'                            | . 6 |
|   | 'Episode Details' tab (monthly)                 | . 6 |
|   | 'Monthly Summary' tab                           | . 6 |
|   | 'ICU Daily Census'                              | . 7 |
|   | 'Episode Details' tab (daily)                   | . 7 |
|   | 'Daily Census' tab                              | . 8 |
|   | Searching, editing or deleting unit census data | . 9 |
| A | bout the UK Health Security Agency              | 10  |

## **Document history**

| Revision<br>date | Author                                           | Version | Changes                                                                                                    |
|------------------|--------------------------------------------------|---------|----------------------------------------------------------------------------------------------------|
| 02/07/2018       | Public Health<br>England                         | 1.0     |                                                                                                    |
| 06/10/2020       | Public Health<br>England                         | 1.1     |                                                                                                    |
| 19/12/2024       | Andrea Mazzella,<br>UK Health Security<br>Agency | 1.2     | <ul> <li>Renamed from "Case Capture<br/>Denominators" to "Case capture:<br/>unit census"</li> <li>Moved section on searching and<br/>updating cases to another user<br/>guide</li> <li>Updated branding (PHE to<br/>UKHSA)</li> </ul> |

## Introduction

This user guide shows you how to report unit census using case capture, an electronic form in the ICU Data Capture System (DCS).

Please note that there is an alternative way to enter unit census data: the Data Upload Wizard. For details, please see the Data Upload Wizard user guide.

Unit census data refer to the number of patients in the unit and the number of total blood culture sets taken in the unit; they are required as denominators to calculate the rates of infection, blood culture positivity and CVC utilisation.

Unit census can be reported on a monthly or daily basis.

### Accessing the case capture form

Once you have logged into the ICU DCS, there are two ways of accessing the case capture form: via the Case Capture link or via the Search link.

### Using the Case Capture link

- From the Menu Toolbar on the left hand side of the screen, click on 'Case Capture' link (Figure 1).
- Click on 'Enter a case'.

#### Figure 1. Case Capture section in the Menu toolbar

| Menu Toolbar                                                                                                 | Home                                                                                                    | ICU Summary                                                                                                    | ICU Benchmarking                                                                          |
|----------------------------------------------------------------------------------------------------|----------------------------------------------------------------------------------------------------|----------------------------------------------------------------------------------------------------|-------------------------------------------------------------------------------------------|
| My Dashboard                                                                                                 |                                                                                                    |                                                                                                    |                                                                                           |
| Search                                                                                                    | Welcome                                                                                                    |                                                                                                    |                                                                                           |
| Case Capture                                                                                                 |                                                                                                    |                                                                                                    |                                                                                           |
| Enter a case                                                                                                 |                                                                                                    |                                                                                                    |                                                                                           |
| Data Opioau wizaru                                                                                           | Please note:                                                                                                    |                                                                                                    |                                                                                           |
| Case Administration                                                                                          | HCAI Stakeholder User Eng                                                                                                    | agement Event - March 2022                                                                                                    |                                                                                           |
| User Administration                                                                                          | A mandatory HCAI stakeholde<br>If you would be interested in p                                                                      | er user engagement forum will t<br>participating in the forum, please                                                                | be held in March 2022, via MS 1<br>e send the following information                       |
| Reports                                                                                                    | Name                                                                                                    |                                                                                                    |                                                                                           |
| Help & Support                                                                                               | <ul> <li>Organisation</li> <li>Job title</li> <li>Items you would speci</li> </ul>                                                  | fically like to discuss in the mee                                                                                                   | əting                                                                                     |
| Welcome to the Data Capture<br>System                                                                        | You will then be sent the meet<br>All attendees are encouraged<br>event, as we will be seeking fi<br>Please do not hesitate to cont | ting request with the relevant co<br>to review the annual epidemiol<br>eedback on this output.<br>tact us if you require any further | onnection details.<br>logical commentary, quarterly e<br>r information or have any questi |
| This is the system homepage<br>where UKHSA will post<br>announcements regarding<br>system updates, downtime, | Recent Reports:<br>• National Monthly table<br>MRSA, MSSA, E.coli,                                                                  | es - published 5th January 2022<br>, <i>Klebsiella</i> spp. and <i>P. aerugi</i>                                                     | e<br>inosa bacteraemia and CDI                                                            |

The DCS will go to the 'New Infection Episode' screen. In the 'Data Collection' field, please 'ICU Monthly Census' or 'ICU Daily Census' (Figure 2).

#### Figure 2. 'New Infection Episode' screen

| Menu Toolbar                    | New Infection Episode                  |    |              |  |
|---------------------------------|----------------------------------------|----|--------------|--|
| My Dashboard                    | -Select-                               | ID | Created Date |  |
| Search                          | Select<br>ICU Blood Stream Infections  |    |              |  |
| Case Capture                    | ICU Monthly Census<br>ICU Daily Census |    |              |  |
| Data Upload Wizard              |                                        |    |              |  |
| Case Administration             | _                                      |    |              |  |
| User Administration             | -                                      |    |              |  |
| Reports                         | ]                                      |    |              |  |
| Help & Support                  |                                        |    |              |  |
| This page lets the user input a |                                        |    |              |  |

The selection will redirect you to the first section of the relevant case capture screen (**Error! Reference source not found.** for 'ICU Monthly Census' and Figure 5 for 'ICU Daily Census').

### Using the Search function

Alternatively, if you need to first check whether a unit census for the required period has been already submitted, you can use the Search functionality; please see the 'Search, amend or delete records' user guide for details. From there, you will be able to report a new case: you will be redirected to the case capture form (**Error! Reference source not found.** for 'ICU Monthly Census' and Figure 5 for 'ICU Daily Census').

## Case capture forms

Throughout the tabs:

- Fields marked with a red asterisk (\*) are mandatory for saving: you will not be able to save the census or continue to the next tab until you have completed these sections with data that is within the range of accepted values.
- Fields marked with a red hash (#) are mandatory for sign-off. If one of these fields is left incomplete for even a single record, it will not be possible to sign off the whole month's worth of data (see the 'Sign-off' user guide for details). Please see these fields as mandatory; however, sometimes the data for these fields becomes available at a later point, the functionality of 'mandatory for sign-off' gives users a buffer of time to update these at a later point (but no later than the sign-off deadline).
- Blue question mark icons (<sup>2</sup>) can be clicked to obtain further information on some fields

## 'ICU Monthly Census'

### 'Episode Details' tab (monthly)

If 'ICU Monthly Census' is selected the DCS will navigate you to the Episode Details tab (Figure 3).

#### Figure 3. 'ICU Monthly Census' Episode Details tab

| Data Collection<br>ICU Monthly Census     | ID<br>T                       |             | Created Date |  |
|-------------------------------------------|-------------------------------|-------------|--------------|--|
| pisode Details                            | Ionthly Summary               |             |              |  |
|                                           |                               |             |              |  |
| Mandatory fields an<br>Mandatory for Sign | re marked with red asterisk ( | (*)         |              |  |
| - ···                                     | On neids are marked with r    | ed hash (#) |              |  |
|                                           | On heids are marked with r    | ed hash (#) |              |  |
| <ul> <li>Organisation De</li> </ul>       | tails *#                      | ed hash (#) |              |  |
| Organisation De<br>Critical care unit     | tails *#                      | ed hash (#) |              |  |

If you can't find the relevant month in the 'Time Period' dropdown menu, it's likely because a census has already been entered for that month. Please use the Search functionality to find it and check or amend its values as needed.

For more details on how to complete these fields, please refer to the surveillance protocol.

Once this tab is completed, click on 'Next'. This will take you to the next tab where you can enter the actual unit census. The record is not saved until that tab is saved.

### 'Monthly Summary' tab

#### Figure 4. 'Monthly Summary' tab

|        | Created Date | Print        |
|--------|--------------|--------------|
|        |              |              |
| ısh(#) |              |              |
|        |              |              |
| #      |              |              |
|        |              |              |
| #      |              |              |
| #      |              |              |
|        |              |              |
|        | #<br>#       | Created Date |

Cancel

Save

For details on how to complete these fields, please refer to the surveillance protocol.

Once you have completed these values, click Save. The record will now be saved.

## 'ICU Daily Census'

### 'Episode Details' tab (daily)

If 'ICU Daily Census' is selected the DCS will navigate you to the Episode Details tab (Figure 5).

#### Figure 5. 'ICU Daily Census' Episode Details tab

| Data Collection                                                                                          |                                                                 | חו                                   |                | Created Date |       |
|----------------------------------------------------------------------------------------------------|-----------------------------------------------------------------|--------------------------------------|----------------|--------------|-------|
| ICU Daily Census                                                                                         | •                                                               |                                      |                |              | Print |
| bisode Details                                                                                           | Daily Census                                                    |                                      |                |              |       |
|                                                                                                    |                                                                 |                                      |                |              |       |
| Mandatory fields a Mandatory for Sig                                                                     | re marked with rec<br>n Off fields are ma                       | d asterisk (*)<br>rked with red hash | (#)            |              |       |
| Mandatory fields a<br>Mandatory for Sig                                                                  | re marked with red<br>n Off fields are man<br>tails *#          | d asterisk (*)<br>rked with red hash | (#)            |              | <br>  |
| Mandatory fields a<br>Mandatory for Sig<br>Organisation De<br>Critical care unit                         | re marked with rec<br>n Off fields are man<br>tails *#          | d asterisk (*)<br>rked with red hash | (#)            |              |       |
| Mandatory fields a<br>Mandatory for Sig<br>Organisation De<br>Critical care unit<br>Data Collection Date | re marked with rec<br>n Off fields are man<br>e <b>tails *#</b> | d asterisk (*)<br>rked with red hash | (#)<br>*#<br>* |              |       |

'Data Collection Date' needs to be entered in dd/mm/yyyy format. You may use the calendar icon (IIII) to facilitate the identification of a specific day, month, and year.

Please note that if a data entry already exists for the date entered, a duplicates warning will pop up to inform you of this. Only one entry per day per unit is possible as these data are for the entire unit and day. If you need to amend values for a previously entered date, please use the Search functionality to find the relevant entry and amend from there.

### 'Daily Census' tab

#### Figure 6. 'Daily Census' tab

| ata Collection   ID     CU Daily Census                                                                                                    |         | Cı              | eated Date |      | Print |
|----------------------------------------------------------------------------------------------------|---------|-----------------|------------|------|-------|
| isode Details Daily Census                                                                                                    |         |                 |            |      |       |
| Mandatory fields are marked with red asterisk(*)                                                                                                    | ash(#)  |                 |            |      |       |
|                                                                                                    |         |                 |            |      |       |
| Unit Census#                                                                                                    | #       | Daily Unit Cens | 211        | <br> |       |
| How do you wish to enter your denominator data?                                                                                                    | #       | Daily Unit Cens | us         | <br> |       |
| Unit Census#<br>How do you wish to enter your denominator data?<br>Total number of patients in the unit                                                                                                    | #       | Daily Unit Cens | us         | <br> |       |
| Unit Census#         How do you wish to enter your denominator data?         Total number of patients in the unit         Total number of patients in the unit with >= 1 CVC         Number of patients in the unit for >2nights                                                                                                  | #       | Daily Unit Cens | us         |      |       |
| Unit Census#         How do you wish to enter your denominator data?         Total number of patients in the unit         Total number of patients in the unit with >= 1 CVC         Number of patients in the unit for >2nights         Of the number of patients in the unit for >2nights, what number of patients have >=1 CVC | # # # # | Daily Unit Cens | us         |      |       |

## Searching, editing or deleting unit census data

For information on how to search and edit previously entered unit census data, please refer to the 'Search, amend or delete records' user guide.

# About the UK Health Security Agency

UKHSA is responsible for protecting every member of every community from the impact of infectious diseases, chemical, biological, radiological and nuclear incidents and other health threats. We provide intellectual, scientific and operational leadership at national and local level, as well as on the global stage, to make the nation heath secure.

UKHSA is an executive agency, sponsored by the Department of Health and Social Care.

© Crown copyright 2024 Version 1.2

Prepared by: Andrea Mazzella For queries relating to this document, please contact: <u>iccqip.surveillance@ukhsa.gov.uk</u>

Published: December 2024

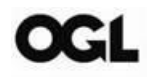

You may re-use this information (excluding logos) free of charge in any format or medium, under the terms of the Open Government Licence v3.0. To view this licence, visit <u>OGL</u>. Where we have identified any third party copyright information you will need to obtain permission from the copyright holders concerned.

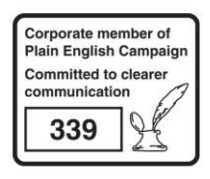

UKHSA supports the Sustainable Development Goals

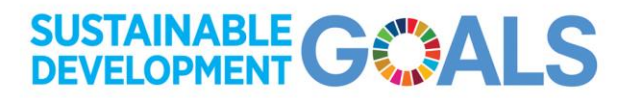